Prohlížeč PE – COM doplněk pro Excel představuje ovládací prvek webového prohlížeče v prostředí listu Excelu. Částečně nahrazuje ovládací prvek ActiveX známý jako WebBrowser, který již ve verzích Excelu 2013 a novějších není Microsoftem podporován, a je pro svou zastaralost odmítán i Googlem (kupříkladu pro zobrazení map). V programu byl nahrazen komponentou WebView2.

#### Verze: 1.5.0.0 (aktualizováno 3. 4. 2025)

Licence: shareware, cena 350 Kč (licence pro jeden počítač, při férovém jednání k vyzkoušení)

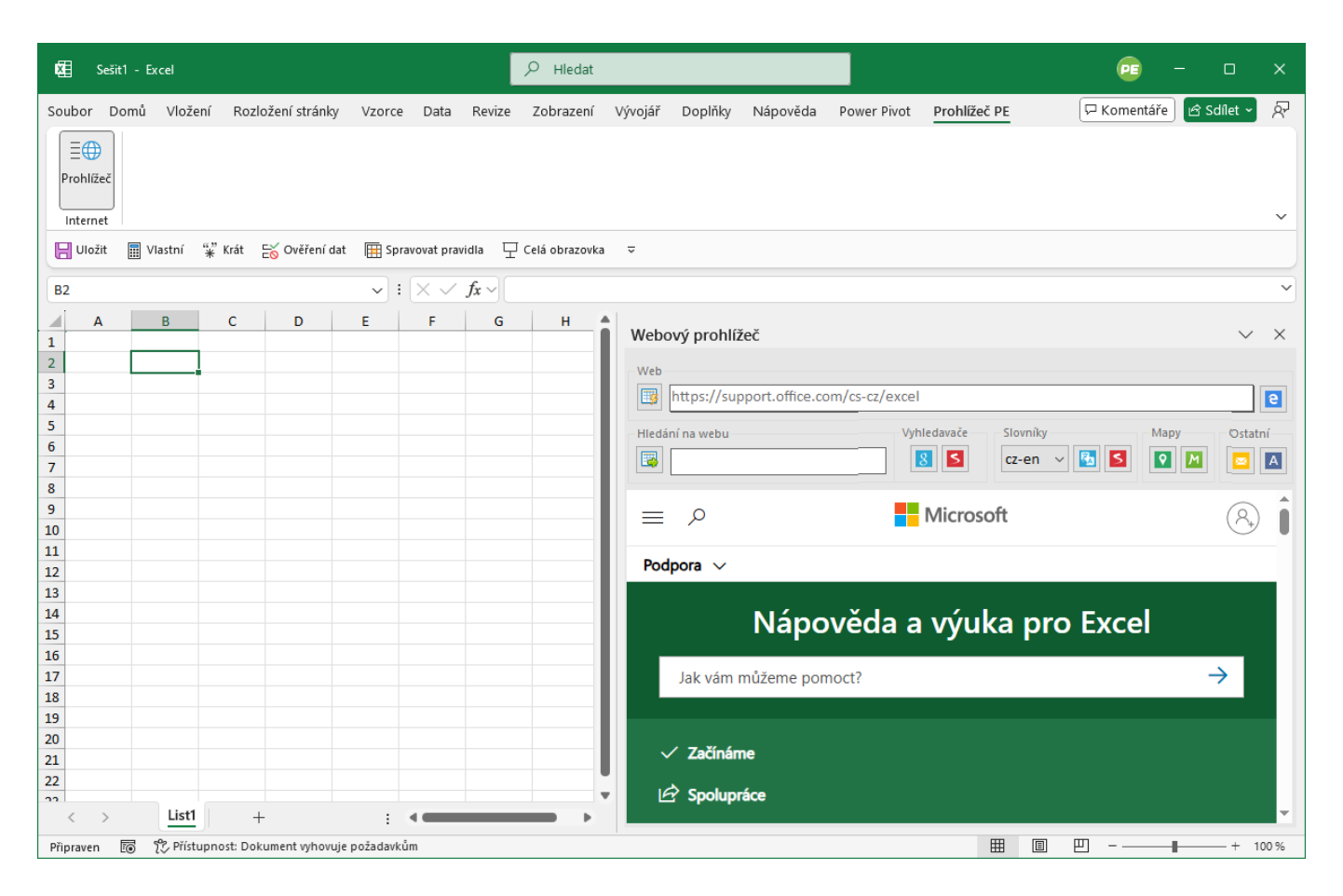

# Technické pozadí

Úmyslem bylo zpracovat prohlížeč na bázi Chromium/Gecko. Dostupné prvky zdarma se mi ovšem nepodařilo implementovat, navíc vyžadují řadu vázaných knihoven. Komerční ovládací prvky stojí nezřídka stovky i tisíce dolarů...

Microsoft ve vývojářském prostředí Visual Studia stále nabízí k dispozici ovládací prvek WebBrowser, který je pro moderní webové stránky prakticky nepoužitelný. V rámci balíčku Microsoft Community Toolkit je k dispozici ovládací prvek WebView (zde užita jeho verze WebViewCompatible). Ten je primárně určen pro prostředí Windows 10 a metro prostředí, a vychází z prohlížeče Edge. Kromě těchto omezení sám o sobě neumí také zobrazit lokální soubory (protokol file:/// je v doplňku obcházen přednačítáním obsahu). Ovládací prvek také neobsahuje kontextové menu (a neřeší jej ani doplněk).

#### Instalace

Doplněk vyžaduje operační systém Windows 10 (na starším bez záruky), Excel 2016 (Excel 2010, 2013 bez záruky), a přítomnost knihoven <u>.NET Framework 4.8</u> na počítači (v případě, že chybí, by měl být instalační balíček schopen si potřebné soubory stáhnout z internetu).

1. Rozbalte soubor prohlizec\_pe.zip do složky (v cestě k souboru se vyvarujte diakritiky).

2. Poklepejte na soubor setup.exe.

|                   |         |             |                  | * 🔻      |
|-------------------|---------|-------------|------------------|----------|
| Název             | Přípona | Velikost    | Datum            | Atributy |
| <b>1</b>          |         | <dir></dir> | 13.11.2018 12:15 |          |
| Application Files |         | <dir></dir> | 13.11.2018 12:15 |          |
| 💽 setup           | exe     | 667,9 kB    | 13.11.2018 12:09 | -a       |
| 🂐 WebBrowserPE    | vsto    | 5,5 kB      | 13.11.2018 12:09 | -a       |

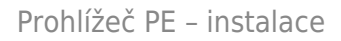

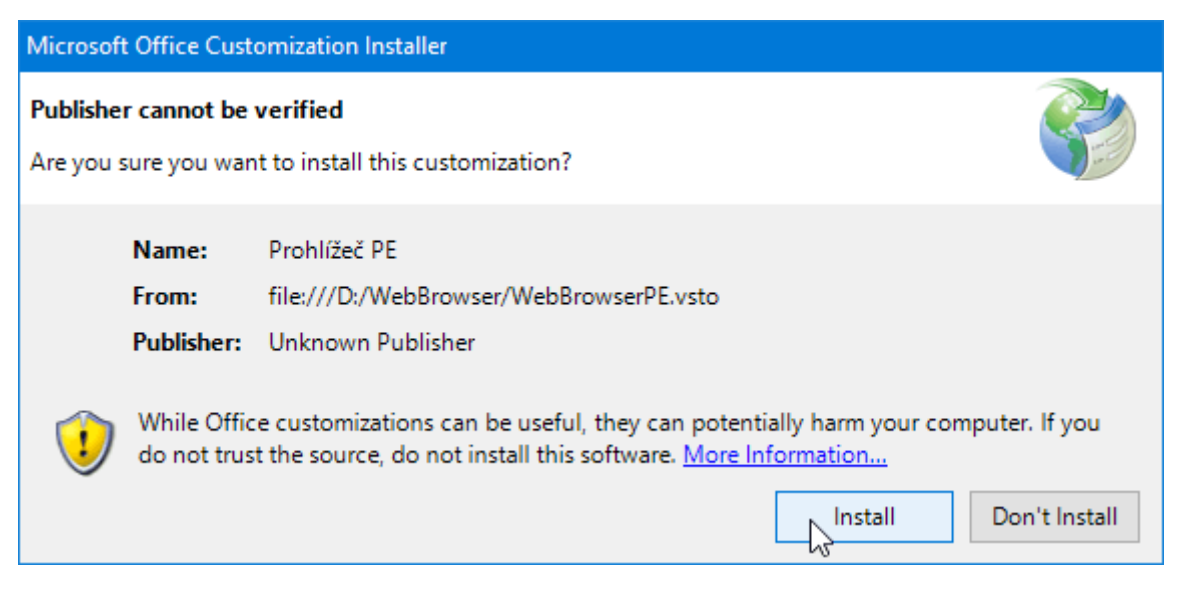

Prohlížeč PE – instalace

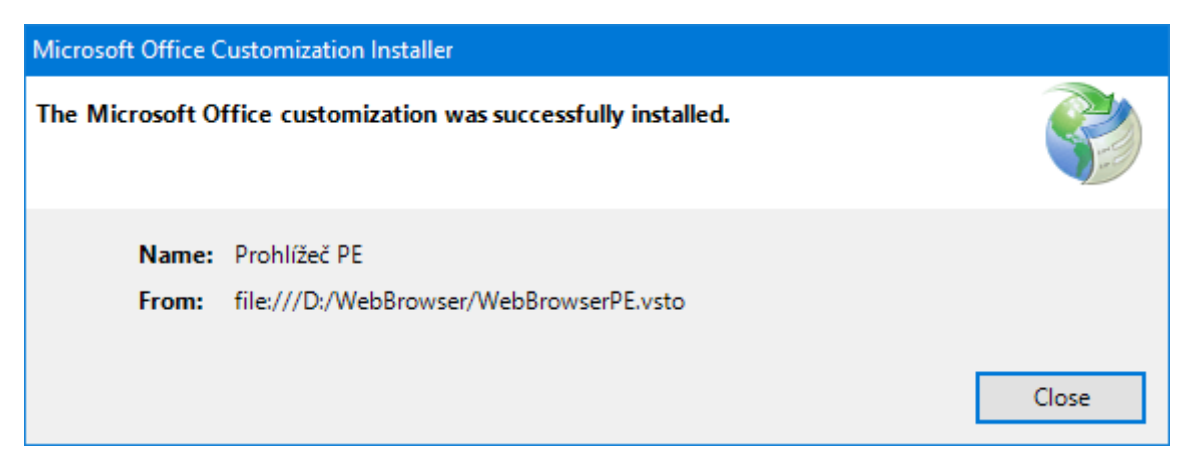

Prohlížeč PE – instalace

| Ovládací panely\Všechny položi        | ky Ovládacích panelů\Programy a funkce                                                                               |                            |            |          | —       |          | ×        |
|---------------------------------------|----------------------------------------------------------------------------------------------------|----------------------------|------------|----------|---------|----------|----------|
|                                       |                                                                                                    |                            |            |          |         | a funkce | <i>م</i> |
| Hlavní ovládací panel                 | Odinstalovat nebo změnit pro                                                                                         | gram                       |            |          |         |          |          |
| Zobrazit nainstalované<br>aktualizace | Chcete-li odinstalovat program, vyberte ho ze seznamu a potom klikněte na možnost Odinstalovat, Změnit nebo Opravit. |                            |            |          |         |          |          |
| 💡 Zapnout nebo vypnout funkce         |                                                                                                    |                            |            |          |         |          |          |
| systému Windows                       | Uspořádat 🔻 Odinstalovat                                                                                             |                            |            |          |         |          |          |
|                                       | Název                                                                                                    | Vydavatel                  | Nainstalov | Velikost | Verze   |          | ^        |
|                                       | Prohlížeč PE                                                                                                    | Petr Pecháček, ProExcel.cz | 13.11.2018 |          | 1.0.0.0 |          |          |
| I                                     |                                                                                                    |                            |            |          |         |          |          |

Prohlížeč PE – instalace

V Excelu zvolte Soubor / Možnosti / Doplňky, Spravovat: Doplňky modelu COM, tlačítko Přejít, a zaškrtněte položku Prohlížeč PE.

| Doplňky modelu COM                                                                                                    | ?                                    | ×                      |
|----------------------------------------------------------------------------------------------------|--------------------------------------|------------------------|
| Dostupné doplňky:          Microsoft Power Map for Excel         Microsoft Power Pivot for Excel         Microsoft Power View for Excel         Prohlížeč PE | Zru<br><u>P</u> řida<br><u>O</u> del | K<br>šit<br>at<br>brat |
| Umístění: file:///D:/WebBrowser/WebBrowserPE.vsto<br>Chování při zavádění: Načíst při spuštění                                                               |                                      |                        |

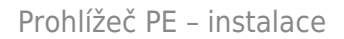

## Odinstalace

Deaktivujte doplněk v Excelu a odinstalujte jej prostřednictvím dialogu Programy a funkce.

# Základní funkce

- zobrazení webové stránky s možností přenesení prosté webové adresy přímo z buňky (a její automatického otevření)
- hledání výrazu na internetu s možností přenesení prostého textu přímo z buňky (vyhledavače Google/Seznam, slovníky Google/Seznam, obousměrný překlad mezi češtinou a angličtinou nebo němčinou, mapy Google/Seznam, PSČ dle názvu obce, výpis ARES dle názvu firmy)
- vzhledem k umístění v podokně úloh je možné mít prohlížeč ukotvený nebo i volně umístěný v prostoru (typicky pro stránky vyžadující větší šířku, jež nejsou responsivní)

PE Sešit1 - Excel 𝒫 Hledat 87 Soubor Domů Vložení Rozložení stránky Vzorce Data Revize Zobrazení Vývojář Doplňky Nápověda Power Pivot Prohlížeč PE 🖵 Komentáře 🛛 🖻 Sdílet 🗸 ≣⊕ Prohlížeč Internet 📙 Uložit 🖩 Vlastní 📽 Krát 😸 Ověření dat ឝ Spravovat pravidla 🖵 Celá obrazovka 🗢  $\checkmark$  :  $\times \checkmark f_x \checkmark$ B2 1 С D F G н Webový prohlížeč × 1 2 3 https://support.office.com/cs-cz/excel е 4 5 Hledání na webu Vyhledavače Slovníky Mapy Ostatn 6 🔯 Liberec 8 5 en-cz **9** M А 8 5 7 8 9 VŠECHNY ULICE V OBCI LIBEREC OBCE V OKRESE LIBERED 10 11 Počet nalezených záznamů: 1193 12 13 Ulice 14 15 Liberec XXVIII-Hluboká Část obce 16 Obec 17 18 Okres 19 20 <u>Liberecký kraj</u> Kraj 21 Liberec 25 Pošta 22 22 PSČ <u>463 12</u> > List1 +🐻 🏌 Přístupnost: Dokument vyhovuje požadavků ⊞ 🗉 巴 Připraven

Prohlížeč se zobrazuje v podokně úloh s pomocí přepínače na kartě Prohlížeč PE.

| -85                                                                                                    | Sešit                                                 | t1 - Excel                                                                                                    |                           |                                    |                                  |                         |                                                                                                    |                                                                                                    |                                                                                                    | ×           |
|----------------------------------------------------------------------------------------------------|-------------------------------------------------------|----------------------------------------------------------------------------------------------------|---------------------------|------------------------------------|----------------------------------|-------------------------|----------------------------------------------------------------------------------------------------|----------------------------------------------------------------------------------------------------|----------------------------------------------------------------------------------------------------|-------------|
| Sou                                                                                                    | bor D                                                 | omů Vlož                                                                                                    | ení Rozl                  | ložení stránk                      | y Vzorce                         | e Data                  | Revize                                                                                                    | Zobrazení                                                                                                    | Vývojář Doplňky Nápověda Power Pivot Prohlížeč PE 🖓 Komentáře) 🖄 Sdílet 🗸 🖇                                                                                                    | 57          |
|                                                                                                    | ∎⊕                                                    |                                                                                                    |                           |                                    |                                  |                         |                                                                                                    |                                                                                                    |                                                                                                    |             |
| Pr                                                                                                    | ohlížeč                                               |                                                                                                    |                           |                                    |                                  |                         |                                                                                                    |                                                                                                    |                                                                                                    |             |
|                                                                                                    | ternet                                                | 💷 Vlastní                                                                                                    | "." Krát                  | 🖂 Ověření r                        | tat 🖽 Sm                         | ravovat pravi           | dia 🗔                                                                                                    | Celá obrazovk:                                                                                                    | a                                                                                                    | ~           |
|                                                                                                    | 010211                                                | Vidstrii                                                                                                    | * KIAL                    |                                    | 1ar 11 3b                        |                         | uia ⊥<br>£                                                                                                    |                                                                                                    | · ·                                                                                                    |             |
| BZ                                                                                                    | А                                                     | В                                                                                                    | с                         | D                                  | E                                | F                       | <i>Jx</i> ∨<br>G                                                                                                    | Н                                                                                                    |                                                                                                    |             |
| 1                                                                                                    |                                                       |                                                                                                    |                           |                                    |                                  |                         |                                                                                                    |                                                                                                    | Webový prohlížeč V                                                                                                    | ×           |
| 3                                                                                                    |                                                       |                                                                                                    | •                         |                                    |                                  |                         |                                                                                                    |                                                                                                    | Web IIII https://support.office.com/cs-cz/excel IIIIIIIIIIIIIIIIIIIIIIIIIIIIIIIIIIII                                                                                                    |             |
| 5                                                                                                    |                                                       |                                                                                                    |                           |                                    |                                  |                         |                                                                                                    |                                                                                                    | Hledání na webu Vyhledavače Slovníky Mapy Ostatní                                                                                                    |             |
| 7                                                                                                    |                                                       |                                                                                                    |                           |                                    |                                  |                         |                                                                                                    |                                                                                                    | Worksheet         Image: Second second s                                           | 1           |
| 8<br>9                                                                                                    |                                                       |                                                                                                    |                           |                                    |                                  |                         |                                                                                                    |                                                                                                    | Slovnik                                                                                                    | *           |
| 10<br>11                                                                                                    |                                                       |                                                                                                    |                           |                                    |                                  |                         |                                                                                                    |                                                                                                    | worksheet X 🕄 📲 V 🔍                                                                                                    |             |
| 12<br>13                                                                                                    |                                                       |                                                                                                    |                           |                                    |                                  |                         |                                                                                                    |                                                                                                    | <ul> <li>Do češtiny Do angličtiny</li> </ul>                                                                                                    | IJ          |
| 14<br>15                                                                                                    |                                                       |                                                                                                    |                           |                                    |                                  |                         |                                                                                                    |                                                                                                    |                                                                                                    |             |
| 16<br>17                                                                                                    |                                                       |                                                                                                    |                           |                                    |                                  |                         |                                                                                                    |                                                                                                    | worksheet [w3:k,ji:t]                                                                                                    |             |
| 18<br>19                                                                                                    |                                                       |                                                                                                    |                           |                                    |                                  |                         |                                                                                                    |                                                                                                    | Podstatná imána Sklačování V                                                                                                    |             |
| 20<br>21                                                                                                    |                                                       |                                                                                                    |                           |                                    |                                  |                         |                                                                                                    |                                                                                                    |                                                                                                    |             |
| 22                                                                                                    |                                                       |                                                                                                    |                           |                                    |                                  |                         |                                                                                                    |                                                                                                    | pracovní list (s cvičeními, zadáním úloh ap.)                                                                                                    |             |
| 4                                                                                                    | >                                                     | List1                                                                                                    | - H                       | +                                  | :                                | •                       |                                                                                                    | •                                                                                                    |                                                                                                    | <b>*</b>    |
| Prip                                                                                                    | laven                                                 |                                                                                                    | upriost. Doi              | content vyriov                     |                                  | um                      |                                                                                                    |                                                                                                    |                                                                                                    | /0          |
|                                                                                                    |                                                       |                                                                                                    |                           |                                    |                                  |                         |                                                                                                    |                                                                                                    |                                                                                                    |             |
| ×                                                                                                    | Sešit                                                 | t1 - Excel                                                                                                    |                           |                                    |                                  |                         |                                                                                                    | 𝒫 Hledat                                                                                                    |                                                                                                    | ×           |
| Sou                                                                                                    | Sešit<br>bor D(                                       | t1 - Excel<br>omů Vlož                                                                                                    | ení Rozl                  | ložení stránk                      | y Vzorce                         | e Data                  | Revize                                                                                                    | Hledat Zobrazení                                                                                                    | Vývojář Doplňky Nápověda Power Pivot Prohlížeč PE 🖓 Komentáře 🖄 Sdilet 🗸                                                                                                    | کے<br>×     |
| Sou                                                                                                    | Sešit<br>bor Di                                       | t1 - Excel<br>omů Vlož                                                                                                    | ení Rozl                  | ložení stránk                      | y Vzorce                         | e Data                  | Revize                                                                                                    | Hledat Zobrazení                                                                                                    | Vývojář Doplňky Nápověda Power Pivot <u>Prohlížeč PE</u> (PKomentáře) 🖄 Sdílet 🗸 (                                                                                                    | 상<br>×      |
| Sou<br>Pr                                                                                                    | Sešit<br>bor Di<br>E<br>Di<br>ohlížeč                 | t1 - Excel<br>omů Vlož                                                                                                    | ení Rozl                  | ložení stránk                      | y Vzorce                         | e Data                  | Revize                                                                                                    | ✓ Hledat<br>Zobrazení                                                                                                    | Vývojář Doplňky Nápověda Power Pivot <u>Prohlížeč PE</u> (☐ Komentáře) 🖄 Sdílet - J                                                                                                    | 格<br>×      |
| Sou<br>Pr                                                                                                    | Sešit<br>bor Do<br>E<br>ohlížeč<br>nternet            | t1 - Excel<br>omů Vlož                                                                                                    | ení Rozl                  | ložení stránk                      | y Vzorce                         | e Data                  | Revize                                                                                                    |                                                                                                    | Vývojář Doplňky Nápověda Power Pivot <u>Prohlížeč PE</u> 🖓 Komentáře 🖄 Sdílet 🗸 y                                                                                                    | ×<br>×      |
| Sou<br>Pr                                                                                                    | Sešit<br>bor Do<br>Do<br>ohlížeč<br>nternet<br>Uložit | t1 - Excel<br>omů Vlož                                                                                                    | ení Rozi<br>"*" Krát      | ložení stránk<br>Eŏ Ověření c      | y Vzorce<br>Jat 🎛 Sp             | e Data<br>ravovat pravi | Revize                                                                                                    | Hledat Zobrazení Celá obrazovka                                                                                                    | vývojář Doplňky Nápověda Power Pivot <u>Prohlížeč PE</u> ⊡ Komentáře i Sdílet → p<br>▼                                                                                                    | ×<br>×      |
| Sou<br>Pr<br>B2                                                                                                    | Sešit<br>bor D<br>ohlížeč<br>uložit                   | t1 - Excel<br>omů Vlož                                                                                                    | ení Rozi<br>"* Krát       | ložení stránk<br>Eŏ Ověření c      | y Vzorce<br>Jat ∰ Sp             | e Data                  | Revize<br>dla $\Box$                                                                                                    | Hledat Zobrazení Celá obrazovka                                                                                                    | vývojář Doplňky Nápověda Power Pivot <u>Prohlížeč PE</u> ☐ Komentáře<br>Sdílet →                                                                                                    | ×<br>×      |
| Sou<br>Pr<br>B2                                                                                                    | Sešit<br>bor Do<br>Dohlížeč<br>nternet<br>Uložit      | t1 - Excel<br>omů Vlož                                                                                                    | ení Rozl<br>** Krát<br>C  | ložení stránk<br>E∑ Ověření c<br>D | y Vzorce<br>Jat ∰ Sp<br>∨ :<br>E | e Data                  | Revize<br>dla $\Box$<br>$f_x \sim$<br>G                                                                                                    | Hledat Zobrazení Celá obrazovka H                                                                                                    | Vývojář Doplňky Nápověda Power Pivot <u>Prohlížeč PE</u> Komentáře Sdílet –<br>a<br>Vývojář Vývojář Doplňky Nápověda Power Pivot <u>Prohlížeč PE</u> V Sdílet –<br>Webový prohlížeč –<br>V :                                                                                                    | ×<br>×<br>× |
| Sou<br>Pr<br>B2<br>1<br>2<br>3                                                                                                    | Sešit<br>bor D<br>D<br>ohlížeč<br>uložit<br>A         | tl - Excel<br>omů Vlož                                                                                                    | ení Rozl<br>"* Krát<br>C  | ložení stránk                      | y Vzorce<br>tat ⊞Sp<br>~ :<br>E  | e Data<br>ravovat pravi | Revize<br>dla $\Box$<br>$f_x \sim$<br>G                                                                                                    | Hledat Zobrazení Celá obrazovka                                                                                                    | Vývojář Doplňky Nápověda Power Pivot <u>Prohlížeč PE</u><br>Komentáře Sdilet /<br>Webový prohlížeč /<br>Web                                                                                                    | × × ×       |
| Sou<br>Pr<br>B2<br>3<br>4<br>5                                                                                                    | Sešit<br>bor Do<br>enternet<br>Uložit                 | t1 - Excel                                                                                                    | ení Rozl<br>"*" Krát<br>C | iožení stránk                      | y Vzorce<br>iat ⊞ Sp<br>↓<br>E   | e Data                  | Revize<br>dla $\Box$<br>$f_x \sim$<br>G                                                                                                    | Hledat Zobrazení Celá obrazovka                                                                                                    | Vývojář Doplňky Nápověda Power Pivot <u>Prohlížeč PE</u><br>Webový prohlížeč<br>Web<br>Meb<br>Https://support.office.com/cs-cz/excel                                                                                                    | ×<br>×      |
| Sou<br>Pr<br>B2<br>B2<br>1<br>1<br>2<br>3<br>4<br>4<br>5<br>6                                                                                                    | Sešit<br>bor D<br>Tohlížeč<br>nternet<br>Uložit       | tl - Excel<br>omů Vlož<br>Wlastní                                                                                                    | ení Rozl<br>"* Krát       | ložení stránk<br>E∑ Ověření α      | y Vzorce<br>dat ⊞Sp<br>~         | e Data                  | Revize<br>$dla  \square  f_x \sim  \qquad \qquad \qquad \qquad \qquad \qquad \qquad \qquad \qquad \qquad \qquad \qquad \qquad \qquad \qquad \qquad \qquad \qquad $ | Hledat Zobrazení Celá obrazovka                                                                                                    | Vývojář Doplňky Nápověda Power Pivot <u>Prohlížeč PE</u><br>Komentáře Sdilet /<br>Webový prohlížeč /<br>Web<br>https://support.office.com/cs-cz/excel<br>Hiedání na webu<br>Vyhledavače<br>Slovníky<br>Mapy<br>Ostatní<br>Mapy<br>Ostatní<br>Mapy<br>Ostatní<br>Ne<br>Ne<br>Ne<br>Ne<br>Ne<br>Ne<br>Ne<br>Ne<br>Ne                                                                                                    | ×<br>×<br>× |
| Sou<br>Pr<br>B2<br>3<br>4<br>5<br>6<br>7<br>8                                                                                                    | Sešiti<br>bor Di<br>E<br>toohližeč<br>uliožit<br>A    | t1 - Excel                                                                                                    | ení Rozl                  | ložení stránk                      | y Vzorce<br>jat ⊞ Sp<br>↓<br>E   | e Data                  | Revize<br>dla $\Box$<br>$f_x \sim$<br>G                                                                                                    | Hledat Zobrazení Celá obrazovka                                                                                                    | Vývojář Doplňky Nápověda Power Pivot <u>Prohlížeč PE</u><br>Vývojář Doplňky Nápověda Power Pivot <u>Prohlížeč PE</u><br>Komentáře Sdilet  Sdilet | ×<br>×<br>× |
| Sou<br>Pr<br>B2<br>B2<br>1<br>2<br>3<br>4<br>5<br>6<br>7<br>8<br>9<br>10                                                                                                    | Seiit                                                 | t1 - Excel<br>omů Vlož<br>Vlastní<br>B<br>B                                                                                                    | ení Rozl                  | Ožení stránk<br>E∑ Ověření α<br>D  | y Vzorce<br>Jat E<br>E           | e Data                  | Revize<br>$dla \qquad \square$<br>$f_x \sim \square$<br>G                                                                                                    | Hledat Zobrazení  Celá obrazovka      H      H | Vývojář Doplňky Nápověda Power Pivot <u>Prohlížeč PE</u><br>Komentáře Sdilet<br>Webový prohlížeč<br>Web<br>https://support.office.com/cs-cz/excel<br>Hiedání na webu<br>Vyhledavače<br>Slovníky Mapy Ostatní<br>Cz-en S Soviky Mapy Ostatní<br>Vyhledané ekonomické subjekty                                                                                                    | ×<br>×<br>× |
| Sou<br>Pr<br>B2<br>B2<br>B2<br>C<br>Sou<br>Pr<br>B2<br>C<br>Sou<br>Pr<br>Pr<br>Pr<br>Pr<br>Pr<br>Pr<br>Pr<br>Pr<br>Pr<br>Pr<br>Pr<br>Pr<br>Pr                                                                                                    | Seiit                                                 | 1 - Excel                                                                                                    | ení Rozl                  | ložení stránk                      | y Vzorce<br>lat ⊞ Sp<br>√ :<br>E | e Data                  | Revize<br>dla $\Box$<br>$f_x \sim \bigcirc$<br>G                                                                                                    | Hledat Zobrazení      Celá obrazovka      H      H    | Vývojář Doplňky Nápověda Power Pivot <u>Prohlížeč PE</u><br>Vývojář Doplňky Nápověda Power Pivot <u>Prohlížeč PE</u><br>Webový prohlížeč<br>Web<br>Webový prohlížeč<br>Web<br>Https://support.office.com/cs-cz/excel<br>Htediní na webu<br>Vyhledavače<br>Slovníky<br>Mapy Ostatní<br>Mapy Ostatní<br>Mapy Ostatní<br>Mapy Ostatní<br>Mapy Ostatní<br>Mapy Ostatní<br>Mapy Ostatní<br>Mapy Ostatní<br>Tisk                                                                                                    |             |
| Sou<br>Pr<br>B2<br>B2<br>C<br>C<br>C<br>C<br>C<br>C<br>C<br>C<br>C<br>C<br>C<br>C<br>C<br>C<br>C<br>C<br>C                                                                                                    | Seiit                                                 | t1 - Excel omů Vlož Uož Vlastní B                                                                                                    | ení Rozl                  | Ověření stránk                     | y Vzorce<br>Jat E<br>E           | e Data                  | Revize<br>$dla \qquad \Box$<br>$f_x \sim \Box$<br>G                                                                                                    | Hledat Zobrazení  Celá obrazovka      H      H | Vývojář Doplňky Nápověda Power Pivot <u>Prohlížeč PE</u><br>Komentáře Sdilet<br>Webový prohlížeč<br>Web<br>Https://support.office.com/cs-cz/excel<br>Htedání na webu<br>Vyhledavače<br>Slovníky Mapy Ostatní<br>Z-en Slovníky Mapy Ostatní<br>Z-en Slovníky Slovníky Cstatní<br>Vyhledané ekonomické subjekty<br>ČO †1 Obchodní název †1 Právní forma †1 Sídlo †1 Odkazy                                                                                                    |             |
| Sou<br>Pr<br>B2<br>B2<br>B2<br>C<br>B2<br>C<br>B2<br>C<br>B2<br>C<br>B2<br>C<br>C<br>C<br>C<br>C                                                                                                    | Seiit<br>bor D<br>E<br>ternet<br>Uložit<br>A          | 1 - Excel                                                                                                    | ení Rozl                  | ložení stránk                      | y Vzorce<br>dat E Sp<br>E        | P Data                  | Revize<br>dla $\Box$<br>$f_x \sim$<br>G                                                                                                    | Hledat Zobrazení      Celá obrazovka      H      H    | Vývojář Doplňky Nápověda Power Pivot <u>Prohlížeč PE</u> Komentáře Sdilet<br>Vývojář Doplňky Nápověda Power Pivot <u>Prohlížeč PE</u> Komentáře Sdilet<br>Webový prohlížeč<br>Web<br>Https://support.office.com/cs-cz/excel<br>Htedání na webu<br>Vyhledavače Slovníky <u>Mapy</u> Ostatní<br>Mapy Ostatní<br>Komentáře Čiství<br>Vyhledavače Slovníky <u>Mapy</u> Ostatní<br>Vyhledané ekonomické subjekty<br>ČO †1 Obchodní název †1 Právní forma †1 Sídlo †1 Odkazy<br>Sokolovská                                                                                                    | ×<br>×<br>× |
| Sou<br>Pr<br>B2<br>B2<br>B2<br>C<br>Sou<br>Pr<br>B2<br>C<br>Sou<br>Pr<br>B2<br>C<br>Sou<br>Pr<br>B2<br>C<br>Sou<br>Pr<br>B2<br>C<br>Sou<br>Pr<br>B2<br>C<br>Sou<br>Pr<br>C<br>Sou<br>Pr<br>C<br>Sou<br>Pr<br>C<br>Sou<br>Pr<br>C<br>Sou<br>Pr<br>C<br>Sou<br>Pr<br>C<br>Sou<br>Sou<br>Sou<br>Sou<br>Sou<br>Sou<br>Sou<br>Sou<br>Sou<br>Sou | Seiit                                                 | Ith - Excel           omů         Vlož           Image: State of the state of the state of                           | ení Rozl                  | Ověření stránk                     | y Vzorce                         | e Data                  | Revize<br>$dla \qquad \Box$<br>$f_x \sim \Box$<br>G                                                                                                    | Hledat Zobrazení      Celá obrazovka      H      H    | Vývojář Doplňky Nápověda Power Pivot <u>Prohlížeč PE</u> Komentáře Sdílet<br>Vývojář Doplňky Nápověda Power Pivot <u>Prohlížeč PE</u> Komentáře Sdílet<br>Webový prohlížeč<br>Web<br>Hitps://support.office.com/cs-cz/excel<br>Hiedaní na webu<br>Vyhledavače Slovníky Mapy Ostatní<br>E Amazon Czech<br>Vyhledavače Slovníky E Slovníky Čitek<br>Vyhledané ekonomické subjekty<br>IČO †1 Obchodní název †1 Právní forma †1 Sídlo †1 Odkazy<br>Sokolovská<br>689/115,<br>O3408680 Services Czech 112<br>Karlín, E Storek                                                                                                    |             |
| Sou<br>Pr<br>Pr<br>B2<br>B2<br>C<br>Sou<br>Pr<br>B2<br>B2<br>C<br>Sou<br>Pr<br>B2<br>B2<br>C<br>Sou<br>Sou<br>B2<br>C<br>Sou<br>B2<br>C<br>Sou<br>Pr<br>C<br>Sou<br>B2<br>C<br>Sou<br>Pr<br>C<br>Sou<br>Sou<br>B2<br>C<br>Sou<br>Sou<br>Sou<br>Sou<br>Sou<br>Sou<br>Sou<br>Sou<br>Sou<br>Sou                                               | Seiit                                                 | B         B           Image: Second second second | ení Rozl                  | ožení stránk                       | y Vzorce                         | P Data                  | Revize<br>$dla  \square  f_x \lor  f_x \lor  G$                                                                                                    | Hledat Zobrazení      Celá obrazovka      H      H    | Vývojář Doplňky Nápověda Power Pivot Prohlížeč PE Komentáře Sdilet<br>Vývojář Doplňky Nápověda Power Pivot Prohlížeč PE Komentáře Sdilet<br>Webový prohlížeč<br>Webový prohlížeč<br>Web<br>https://support.office.com/cs-cz/excel<br>Hedainí na webu Vyhledavače Slovníky Mapy Ostatní<br>Hedainí na webu Vyhledavače Slovníky Mapy Ostatní<br>Republic sr.o.<br>Právní forma 11 Sídlo 11 Odkazy<br>Sokolovská<br>689/115,<br>Republic sr.o.<br>112 Karlín,<br>Republic sr.o.<br>Práha 8                                                                                                    |             |
| Sou<br>Pr<br>B2<br>B2<br>B2<br>B2<br>C<br>B2<br>C<br>B2<br>C<br>B2<br>C<br>C<br>C<br>C<br>C<br>C                                                                                                    | Seiit                                                 | 1     - Excel       omů     Vlož       Image: Status status sta                      | ení Rozl                  | Ověření stránk                     | y Vzorce                         | e Data                  | Revize $dla  \Box$ $f_x \sim \Box$ $G$                                                                                                    | Hledat Zobrazení      Celá obrazovka      H      H    | Vývojář Doplňky Nápověda Power Pivot Prohlížeč PE       ✓ Komentáře Sdílet ✓         Vebový prohlížeč       ✓ Sdílet         Vebový prohlížeč       ✓ Sdílet         Vebový prohlížeč       ✓ Sdílet         Vebový prohlížeč       ✓ Sdílet         Vebový prohlížeč       ✓ Stálet         Vebový prohlížeč       ✓ Stálet         Vebový prohlížeč       ✓ Stálet         Veb       Ittps://support.office.com/cs-cz/excel         Hiedání na webu       Vyhledavače         Slovníky       Mapy         Ostaní       E         IčO 11       Obchodní název 11         Právní forma 11       Sídlo 11         Odkazy       Sokolovská         689/115,       Sokolovská         03408680       Services Czech       112         Republic s.r.o.       112         Kařín, 18600       Praha 8                                                                                                    |             |
| Sou<br>Pr<br>Pr<br>B2<br>3<br>4<br>5<br>6<br>7<br>8<br>9<br>10<br>11<br>12<br>13<br>14<br>15<br>16<br>7<br>17<br>18<br>19<br>20<br>21<br>17<br>18                                                                                                    | Seiit                                                 | II - Excel           omů         Vlož           III - Vlož           III - Vlož                                                                                                    | ení Rozl                  | ožení stránk                       | y Vzorce                         | P Data                  | Revize<br>dla $\Box$<br>$f_x \sim$<br>G                                                                                                    | Hedat Zobrazení      Celá obrazovka      H      H     | Vývojář Doplňky Nápověda Power Pivot       Prohlížeč PE       ✓ Komentáře       S sdílet       /         A       ×         Vebový prohlížeč       ✓ *         Webový prohlížeč       ✓ *         Webový prohlížeč       ✓ *         Vvb       *         Webový prohlížeč       ✓ *         Vvb       *         Veb       *         Vyhledaváče       Slovníky         Mazon Czech       112         Sokolovská       689/115,         03408680       Services Czech       112         Amazon Czech       112         Karlín,       ™       ™         Namazon Czech       112         Karlín,       ™       ™         Amazon Czech       689/115,         Amazon Czech       689/115,                                                                                                    |             |

Připraven 🐻 🎲 Přístupnost: Dokument vyhovuje požadavkům

▦ ▣ 罒 - -

- + 100 %

-

## Omezení

- webový prohlížeč neobsahuje kontextové menu
- webový prohlížeč neobsahuje funkčnost historie (přechod zpět, dopředu, obnovení stránky)
- o doplněk si v této podobě neklade za cíl zastoupit plnohodnotný prohlížeč a nezaručuje korektní zobrazení všech stránek
- doplněk je nabízen "tak, jak je", po sedmidenním vyzkoušení již není možné ho bezplatně užívat